- II. Η διαδικασία αίτησης για ανήλικα προστατευόμενα μέλη
  - Ανήλικα προστατευόμενα μέλη για να ολοκληρωθεί η διαδικασία για την κατηγορία αυτή χρειάζονται αυτά τα δικαιολογητικά:

α) Να συμπληρώσετε τον αριθμό αναφοράς της ηλεκτρονικής αίτησης του συντηρούντος (τον αριθμό μετά τη # από το Αποδεικτικό Υποβολής Αίτησης του γονέα που έχει ήδη καταθέσει ηλεκτρονικό αίτημα για εξαιρετικούς λόγους)

β) Να μεταφορτώσετε αντίγραφο του διαβατηρίου του ανηλίκου σε μορφή pdf αρχείου

γ) Να μεταφορτώσετε ένα (1) αρχείο σε μορφή pdf, με όσα έγγραφα πιστοποιούν επταετή συνεχή διαμονή του γονέα στη χώρα, όπως **για παράδειγμα:** 

- αποδεικτικά έγγραφα φοίτησης σε δημόσια εκπαιδευτικά ιδρύματα στην Ελλάδα
- αιτήματα για χορήγηση τίτλου προσωρινής ή οριστικής διαμονής ή καθεστώτος διεθνούς προστασίας
- αντίγραφα απορριπτικών αποφάσεων επί αιτημάτων χορήγησης ή ανανέωσης τίτλου διαμονής
- προηγούμενοι τίτλοι προσωρινής διαμονής ανεξαρτήτως της αρχής έκδοσής τους
- αντίγραφα φορολογικών δηλώσεων προηγουμένων ετών
- αντίγραφο απόδοσης ΑΦΜ
- αποδεικτικά ασφάλισης σε ελληνικό οργανισμό κύριας ασφάλισης
- βιβλιάρια υγείας
- λογαριασμοί ΔΕΗ, ΟΤΕ, ΕΥΔΑΠ, και κινητής τηλεφωνίας στο όνομά σας
- λογαριασμοί πιστωτικών ιδρυμάτων
- αποδείξεις μεταφοράς εμβασμάτων στις χώρες προέλευσης, μέσω πιστωτικών ιδρυμάτων, εταιρειών διαμεσολάβησης στη μεταφορά κεφαλαίων, συναλλάγματος και παρόχων υπηρεσιών πληρωμών, σύμφωνα με το ν. 3862/2010, η εποπτεία των οποίων ασκείται από την Τράπεζα της Ελλάδας
- βεβαιώσεις παρακολούθησης μαθημάτων ελληνικής γλώσσας
- δικαστικές αποφάσεις
- αποφάσεις διοικητικής απέλασης οι οποίες δεν έχουν εκτελεστεί
- αντίγραφα παλαιότερων διαβατηρίων (όλες οι σελίδες)
- δηλώσεις ληξιαρχικών γεγονότων
- αποδείξεις νοσηλείας σε δημόσια νοσηλευτικά ιδρύματα
- συμβολαιογραφικά έγγραφα που συντάχθηκαν παρουσία σας

- απόσπασμα βιβλίου αδικημάτων και συμβάντων τηρούμενο από Αστυνομικό τμήμα
- υπηρεσιακά σημειώματα με τα οποία διατάσσεται αναχώρηση από τη χώρα

### <u>Βήμα 1∘</u>

Μπαίνετε στο <u>λινκ</u> και στο τέλος της σελίδας υπάρχει η κατηγορία <u>Χορήγηση άδειας διαμονής για</u> <u>Εξαιρετικούς Λόγους.</u> Όταν πατήσετε πάνω σε αυτό εμφανίζεται η παρακάτω εικόνα:

| για Εξαιρετικούς λόγο                           | υς σύμφωνα με τις διατάξεις των παρ. 1 έως 5 του άρθρου 19 του ν.                                           |    |
|-------------------------------------------------|----------------------------------------------------------------------------------------------------|----|
| 4251/2014 (Α'80). Αίτι<br>ανηλίκου, ή ο πληρεξα | ηση μπορεί να υποβάλει ο ίδιος ο ενδιαφερόμενος, ο γονέας ή κηδεμόν<br>ούσιος δικηγόρος του ενδιαφερομένου. | ας |
|                                                 |                                                                                                    |    |
| Ενήλικες με επταετή                             | συνεχή διαμονή στη χώρα                                                                                     | 0  |

Εμφανίζονται σε μπλε πλαίσια οι τρεις κατηγορίες ατόμων οι οποίοι μπορούν να υποβάλλουν αίτηση. Πηγαίνετε στην κατηγορία **Ανήλικα προστατευόμενα μέλη** για να υποβάλετε την αίτηση και πατάτε <u>Υποβολή Αίτησης.</u>

# <u>Βήμα 2∘</u>

Μόλις πατήσετε υποβολή αίτησης θα σας βγάλει σε μια σελίδα στην οποία σας ζητείται να γράψετε το κινητό σας τηλέφωνο στο οποία θα σας έρθει ένα μήνυμα με έναν εξαψήφιο κωδικό ο οποίος διαρκεί μόνο για 3 λεπτά και τον αριθμό αυτό μπορείτε να τον χρησιμοποιείτε μόνο μια φορά.

|                                    |                                                                                                    | 📿 Ανανέωση σύνδεσης |
|------------------------------------|----------------------------------------------------------------------------------------------------|---------------------|
|                                    | Επαλήθευση κινητού                                                                                                    |                     |
|                                    | Πριν προχωρήσετε, παρακαλώ συμπληρώστε τον αριθμό του κινητού σας<br>τηλεφώνου. Στο τηλέφωνο αυτό θα λάβετε με sms ένα εξαψήφιο κωδικό μιας<br>χρήσης, τον οποίο θα πρέπει να εισάγετε επόμενο βήμα, για να προχωρήσε<br>στην υποβολή του αιτήματός σας.<br>Στο τηλέφωνο αυτό μπορεί να σας καλέσουμε για θέματα που αφορούν την<br>παρούσα αίτηση. | 5<br>TE<br>0        |
|                                    | Επόμενο                                                                                                    |                     |
|                                    | Ακύρωση                                                                                                    |                     |
|                                    |                                                                                                    |                     |
|                                    |                                                                                                    |                     |
|                                    |                                                                                                    |                     |
| Όροι χρήσης Επικοινωνία&Υποστήριξη | usio Merovértsvonc za Anikov                                                                                                    |                     |

Αμέσως μετά θα σας εμφανιστεί μια σελίδα όπου θα σας ζητηθεί να γράψετε τον κωδικό που σας έχουν στείλει στο κινητό. Το γράφετε και πατάτε Επόμενο

| govgr                | <b>ΕΛΛΗΝΙΚΗ ΔΗΜΟΚΡΑΤΙΑ</b><br>Υπουργείο Μετανάστευσης & Ασύλου            | Μετανάστευση: Ηλεκτρονικές Υπηρεσίες<br>#Αρχική σελίδα GREEK |
|----------------------|---------------------------------------------------------------------------|--------------------------------------------------------------|
|                      |                                                                           | 😂 Ανανέωση σύνδεσης                                          |
|                      | Εισαγωγή κωδικού μιας χρήσης                                              |                                                              |
|                      | Έχει αποσταλεί κωδικός μιας χρήσης στο τηλέφωνο 698                       | r                                                            |
|                      | Κωδικός μιας χρήσης                                                       | 0                                                            |
|                      | Επόμενο                                                                   |                                                              |
|                      | Προηγούμενο                                                               |                                                              |
|                      | Ακύρωση                                                                   |                                                              |
|                      |                                                                           |                                                              |
|                      |                                                                           |                                                              |
| Όροι χρήσης Επικοιν  | ωνία&Υποστήριξη<br>Ινατοίρατη από το Υπομουρίο Μετουνότεριστος και Ασύλου |                                                              |
| © Copyright 2021 - 1 |                                                                           |                                                              |

# <u>Βήμα 3∘</u>

Στο βήμα αυτό γίνεται η ταυτοποίηση των στοιχείων σας και πρέπει να δηλώσετε

- Ποιος υποβάλλει την αίτηση: Γονέας/Κηδεμόνας ή Άλλο εξουσιοδοτημένο πρόσωπο • Σε περίπτωση που η αίτηση υποβάλλεται από εξουσιοδοτημένο δικηγόρο ή άλλο εξουσιοδοτημένο πρόσωπο, θα πρέπει να επισυνάψετε σε μορφή pdf τη νόμιμη εξουσιοδότηση του ενδιαφερομένου
- Επώνυμο •
- Όνομα •
- Το είδος εγγράφου ταυτότητας (αν έχετε διαβατήριο ή ταυτότητα ) •
- Τον αριθμό του εγγράφου που διαθέτετε •

- Το είδος της άδειας που συντηρεί το ανήλικο Προσοχή: Εάν ο συντηρών δεν διαθέτει τίτλο διαμονής σε ισχύ, πρέπει να έχει ήδη υποβάλλει ηλεκτρονικό αίτημα. Στην περίπτωση αυτή επιλέξτε ΗΛΕΚΤΡΟΝΙΚΗ ΑΙΤΗΣΗ.
- Τον αριθμός αίτησης ή άδειας διαμονής που συντηρεί το ανήλικο •

**Προσοχή:** Εάν ο συντηρών δεν διαθέτει τίτλο διαμονής σε ισχύ, πρέπει να έχει ήδη υποβάλλει ηλεκτρονικό αίτημα. Στην περίπτωση αυτή συμπληρώστε τον αριθμό αναφοράς της ηλεκτρονικής αίτησης του συντηρούντος.

| α πεδία. Στην τελευταία περίπτωση, |   |                                                                                                    |
|------------------------------------|---|----------------------------------------------------------------------------------------------------|
| ική εξουσιοδότηση.                 |   |                                                                                                    |
|                                    | 0 |                                                                                                    |
|                                    | 0 |                                                                                                    |
|                                    | 0 |                                                                                                    |
|                                    | 0 |                                                                                                    |
|                                    | 0 |                                                                                                    |
| ΗΛΕΚΤΡΟΝΙΚΗ ΑΙΤΗΣΗ                 | 0 |                                                                                                    |
|                                    | 0 |                                                                                                    |
| 🖪 Επιλέξτε αρχείο                  | 0 |                                                                                                    |
| Επόμενο                            |   |                                                                                                    |
| Ακύρωση                            |   |                                                                                                    |
|                                    |   | <ul> <li>Πτοια: Επιγ τελεοταία περιπούη,<br/>ική εξουσιοδότηση.</li> <li></li> <li></li></ul> |

#### <u>Βήμα 4∘</u>

Στην επόμενη σελίδα συμπληρώσετε την αίτηση με τα προσωπικά στοιχεία του παιδιού.

Συμπληρώστε τα στοιχεία του ταξιδιωτικού σας εγγράφου και τα δημογραφικά σας στοιχεία με **κεφαλαίους λατινικούς χαρακτήρες**, και τα στοιχεία της διεύθυνσης κατοικίας σας με **κεφαλαίους ελληνικούς χαρακτήρες**.

| Δ                   | ημογραφικά στοιχεία |   |
|---------------------|---------------------|---|
| Όνομα               |                     | 0 |
| Επώνυμο             |                     | 0 |
| Όνομα πατέρα        |                     | 0 |
| Επώνυμο πατέρα      |                     | 0 |
| Όνομα μητέρας       |                     | 0 |
| Επώνυμο μητέρας     |                     | 0 |
| Ημερομηνία γέννησης |                     | 0 |
| Φύλο                |                     | 0 |

|   | Επώνυμο                                                                                                    |                      | 0                     |
|---|----------------------------------------------------------------------------------------------------|----------------------|-----------------------|
|   | Όνομα πατέρα                                                                                               |                      | 0                     |
|   | Επώνυμο πατέρα                                                                                             |                      | 0                     |
|   | Όνομα μητέρας                                                                                              |                      | 0                     |
|   | Επώνυμο μητέρας                                                                                            |                      | 0                     |
|   | Ημερομηνία γέννησης                                                                                        |                      | 0                     |
|   | Φύλο                                                                                                    | <b>v</b>             | 0                     |
|   | Ιθαγένεια                                                                                                  |                      | 0                     |
|   | Χώρα γέννησης                                                                                              | <br>*                | 0                     |
|   | Οικονενειακή κατάσταση                                                                                     |                      | 0                     |
|   | Ταξι                                                                                                    | διωτικό έγγραφο      |                       |
|   |                                                                                                    |                      |                       |
|   | Ταξι                                                                                                    | διωτικό έγγραφο      |                       |
|   | Στερούμενος διαβατηρίου                                                                                    |                      | 0                     |
|   | Χώρα έκδοσης                                                                                               |                      | 0                     |
|   |                                                                                                    |                      |                       |
|   | Αριθμός ταξιδιωτικού εγγράφου                                                                              |                      | 0                     |
|   | Αριθμός ταξιδιωτικού εγγράφου<br>Ημερομηνία έκδοσης                                                        |                      | 0                     |
|   | Αριθμός ταξιδιωτικού εγγράφου<br>Ημερομηνία έκδοσης<br>Ημερομηνία λήξης                                    |                      | 0<br>0                |
|   | Αριθμός ταξιδιωτικού εγγράφου<br>Ημερομηνία έκδοσης<br>Ημερομηνία λήξης<br>Στ                              | οιχεία διαμονής      | 0<br>0<br>0           |
|   | Αριθμός ταξιδιωτικού εγγράφου<br>Ημερομηνία έκδοσης<br>Ημερομηνία λήξης<br>Στι                             | οιχεία διαμονής      | 0<br>0                |
| I | Αριθμός ταξιδιωτικού εγγράφου<br>Ημερομηνία έκδοσης<br>Ημερομηνία λήξης<br>Στι<br>Δήμος                    | οιχεία διαμονής<br>🗸 | 0 0 0 0               |
|   | Αριθμός ταξιδιωτικού εγγράφου<br>Ημερομηνία έκδοσης<br>Ημερομηνία λήξης<br>Στι<br>Δήμος<br>Οδός            | οιχεία διαμονής<br>~ | 0<br>0<br>0<br>0      |
|   | Αριθμός ταξιδιωτικού εγγράφου<br>Ημερομηνία έκδοσης<br>Ημερομηνία λήξης<br>Στι<br>Δήμος<br>Οδός<br>Αριθμός | οιχεία διαμονής<br>~ | 0<br>0<br>0<br>0<br>0 |

Αφού έχετε συμπληρώσει όλα τα στοιχεία πατάτε Επόμενο

<u>Βήμα 5∘</u>

Μετά την συμπλήρωση της αίτησης θα εμφανιστεί η σελίδα όπου θα σας ζητηθεί να ανεβάσετε τα δικαιολογητικά της κατηγορίας Ανήλικα Προστατευόμενα Μέλη. Τα αρχεία, τα οποία πρέπει να έχετε σκανάρει, πρέπει να είναι σε μορφή pdf.

| ) govgr | <b>ΕΛΛΗΝΙΚΗ ΔΗΜΟΚΡΑΤΙΑ</b><br>Υπουργείο Μετανάστευσης & Ασύλου                                                 | м                                                                  | Ιετανάστευση: Ηλεκτρονικές Υπηρεσίες<br>₩Αρχική σελίδα GREEK |
|---------|----------------------------------------------------------------------------------------------------|--------------------------------------------------------------------|--------------------------------------------------------------|
|         |                                                                                                    |                                                                    | 📿 Ανανέωση σύνδεσης                                          |
|         | Χορήγηση άδειας διαμονής για<br>Ενήλικες με επταετή συνεχή λ                                                   | Εξαιρετικούς Λόγους<br>αμονή στη χώρα                              |                                                              |
|         | 1. Ταυτοποίηση 2. Παράβολο 3. Αίτηση<br>6. Επιτυχής υπο                                                        | 4. Συνημμένα 5. Επιβεβαίωση<br>Ιολή                                |                                                              |
|         | Μεταφορτώστε αντίγραφο του διαβατηρίου σας<br>αντίγραφο σε μορφή pdf αρχείου όσων εγγράφι<br>διαμονή στη χώρα. | σε μορφή pdf αρχείου, και ένα (1)<br>υν πιστοποιούν επταετή συνεχή |                                                              |
|         | <b>Ταξιδιωτικό έγγραφο</b> 🛃 Επιλέξτε αρ                                                                       | χείο οίαχ                                                          |                                                              |
|         | Έγγραφα βέβαιης χρονολογίας<br>που πιστοποιούν επταετή συνεχή 🖄 Επιλέξτε αρ<br>διαμονή στη χώρα.               | χείο 🚯                                                             |                                                              |
|         | Επόμενο                                                                                                    |                                                                    |                                                              |
|         | Προηγούμενα                                                                                                    |                                                                    |                                                              |
|         | Ακύρωση                                                                                                    |                                                                    | ٦                                                            |

Αφού έχετε ανεβάσει όλα τα δικαιολογητικά που σας έχουν ζητήσει πατάτε Επόμενο

#### <u>Βήμα 6∘</u>

Στην επόμενη σελίδα θα εμφανιστεί μια φόρμα με όλα τα στοιχεία που έχετε συμπληρώσει. Να την ελέγξετε προσεκτικά και να βεβαιωθείτε ότι δεν υπάρχουν λάθη στα στοιχεία σας. Αφού έχετε βεβαιωθεί ότι δεν υπάρχει κανένα λάθος πατάτε **Υποβολή Αίτησης.** Θα σας εμφανιστεί η απόδειξη κατάθεσης αίτησης την οποία πρέπει να την εκτυπώσετε και να την έχετε πάντα μαζί

| ΑΛΗΝΙΚΗ ΔΗΜΟΚΡΑΤΙΑ<br>(ΠΟΥΡΓΕΙΟ ΜΕΤΑΝΑΣΤΕΥΣΗΣ ΚΑΙ ΑΣΥΛ                                                                                                    | ογ                          |
|----------------------------------------------------------------------------------------------------|-----------------------------|
| the territies and the territies and territies and territies and territie |                             |
| ΑΠΟΔΕΙΚΤΙΚΟ ΥΠ                                                                                                    | ΟΒΟΛΗΣ ΑΓΓΗΣΗΣ#             |
| Χορήγηση άδειας διαμο                                                                                                    | ονής για Εξαιρετικούς Λόγου |
| Ενήλικες με επταετή                                                                                                    | συνεχή διαμονή στη χώρα     |
| Ημερομηνία υπο                                                                                                    | βολής: 16/04/2021 12:19     |
| ΣΤΟΙΧ                                                                                                    | ΕΙΑ ΑΓΤΗΣΗΣ                 |
| Κινητό τηλέφωνο                                                                                                    |                             |
| Αρμόδια υπηρεσία                                                                                                    |                             |
| Υποβολή από                                                                                                    | Ο ίδιος                     |
| Επώνομο                                                                                                    | 4                           |
| Ονομα                                                                                                    |                             |
| Είδος εγγράφου ταυτότητας                                                                                                    |                             |
| Αριθμός εγγράφου ταυτότητας                                                                                                    | *                           |
| Είδος τίτλου διαμονής συντηρούντος                                                                                                    | 1 (L)                       |
| α/α Αίτησης ή Τίτλου Διαμονής συντηρούντος                                                                                                    |                             |
| Ποσό                                                                                                    | 300                         |
| Κωδικός πληρωμής                                                                                                    |                             |
| Оуоµа                                                                                                    |                             |
| Επώνυμο                                                                                                    |                             |
| Ονομα πατέρα                                                                                                    |                             |
| Επόνυμο πατέρα                                                                                                    |                             |
| Ονομα μητέρας                                                                                                    |                             |
| Επώνυμο μητέρας                                                                                                    |                             |
| Ημερομηνία γέννησης                                                                                                    |                             |
| Φύλο                                                                                                    |                             |
| Ιθαγέντα                                                                                                    |                             |
| Χώρα γέννησης                                                                                                    |                             |
| Οικογενειακή κατάσταση                                                                                                    |                             |
| Στερούμενος διαβατηρίου                                                                                                    |                             |
| Χώρα έκδοσης                                                                                                    |                             |
| Αριθμός ταξιδιωτικού εγγράφου                                                                                                    |                             |
| Ημερομηνία έκδοσης                                                                                                    |                             |
| Ημερομηνία λήξης                                                                                                    |                             |
| Δήμος                                                                                                    |                             |

**ΠΡΟΣΟΧΗ 1:** Το σύστημα κάποιες φορές μπορεί να "πέσει" λόγω τεχνικών προβλημάτων. Σε περίπτωση που δεν έχετε ολοκληρώσει την αίτηση, δηλαδή δεν σας έχει εμφανιστεί το Αποδεικτικό Υποβολής Αίτησης σε μορφή pdf, τότε ΠΡΕΠΕΙ να επαναλάβετε την αίτηση από την αρχή.

**ΠΡΟΣΟΧΗ 2**: Η διαδικασία της κατάθεσης ΔΕΝ ολοκληρώνεται μόνο με την υποβολή της αίτησης ηλεκτρονικά. Εντός των επόμενων μηνών η αρμόδια υπηρεσία (ΔΑΜ) στην οποία έχει κατατεθεί το αίτημά σας θα επικοινωνήσει μαζί σας, ώστε να κλείσετε ραντεβού για να δώσετε βιομετρικά (αποτυπώματα), τις φωτογραφίες τύπου διαβατηρίου, το παράβολο των 16 ευρώ για το τέλος εκτύπωσης της κάρτας και τυχόν συμπληρωματικά έγγραφα που χρειάζονται στον φάκελο (π.χ. αποδεικτικό ενοικίασης σπιτιού από ΤΑΧΙSNET).

**ΠΡΟΣΟΧΗ 3:** Όταν καταθέσετε όλα τα παραπάνω στην αρμόδια ΔΑΜ τότε θα σας δοθεί η Βεβαίωση Κατάθεσης (γνωστή ως λευκή βεβαίωση εξαιρετικών λόγων), στην οποία πιστοποιείται ότι προστατεύεστε από απέλαση από τη χώρα.

**ΠΡΟΣΟΧΗ 4:** Αφού υποβάλετε την αίτηση, μπορείτε να κάνετε <u>ηλεκτρονική πορεία φακέλου</u> για να βλέπετε σε τι στάδιο βρίσκεται η αίτησή σας μέχρι να εκδοθεί η απόφαση.